# Lieferantenportal

# Selbstregistrierung neuer Lieferanten

THE A DESCRIPTION OF THE TO THE

**学们会们委问圣问圣问圣门圣门宪门宪门务**们先们系们系们系们会们

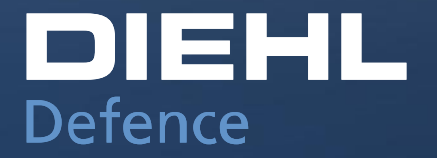

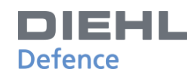

### **FUNKTION DER PLATTFORM**

Lieferantenportal:

Die Diehl Defence GmbH & Co. KG hat für seine Einkaufsprozesse und für die Steigerung der qualitativen Lieferantenprozesse eine Plattform gegründet. Mit der Einführung soll die Wettbewerbsfähigkeit durch effiziente Kommunikations- und Interaktionskompetenz und durch eine erhöhte Transparenz mit optimierten Prozessen gesteigert werden. Die Plattform soll die bereits ausgezeichnete Lieferantenbeziehung auf ein neues Qualitätsniveau bringen.

### Als Partner registrieren:

Über einen mehrstufigen Registrierungsprozess kann ein potenzieller Lieferant zu einem autorisierten Nutzer der Plattform werden. Mit diesem Account können anschließend alle freigeschalteten Anwendungen und Informationsdienste genutzt werden. Die Plattform kann über den folgenden Link aufgerufen werden: <u>http://supplierportal.diehl-defence.com/</u>

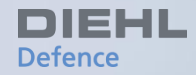

# Lieferanten-Selbstregistrierung

Werden Sie unser Partner Willkommensseite Firma & Kontakt Warengruppen Kontaktpersonen Lieferantenselbstauskunft Zertifikatsübersicht Sonstige Dokumente Zusammenfassung & Abschluss

### **WERDEN SIE UNSER PARTNER**

METERING

| GRUPPE METALL COM | ITROLS    | DEFENCE      | AVIATI |
|-------------------|-----------|--------------|--------|
| DIEHL<br>Defence  |           |              |        |
| Unternehmen       | Organisa  | tion         |        |
| Produkte          | Standorte | ÷            |        |
| Presse und Medien | Zahlen ur | nd Fakten    |        |
|                   | Werte     |              |        |
|                   | Nachhalti | gkeit        |        |
|                   | Einkauf   |              |        |
|                   | Corporate | e Compliance |        |
|                   |           |              |        |
|                   |           |              |        |
|                   |           |              |        |
|                   |           |              |        |
|                   |           |              |        |
|                   |           |              |        |
| 123               |           |              |        |
| 5                 |           |              |        |
|                   |           |              |        |

#### Zur Erweiterung bzw. Ergänzung der bisherigen Partnerschaften suchen wir Lieferanten und Dienstleister, mit denen wir unsere Supply Chain so effektiv wie möglich gestalten und unserem hohen Qualitätsmaßstab unter ökologischen Aspekten gerecht werden können, um die strategischen Unternehmensziele auch in der Zukunft erfüllen zu können.

#### Lieferpartnerschaft

Die Zusammenarbeit, die bereits früh in der Entwicklungsphase beginnt, ist der Schlüssel zum gemeinsamen Erfolg.

Diese Zusammenarbeit ist durch gegenseitiges Vertrauen, Langfristigkeit und Kundenorientierung geprägt.

Durch die frühzeitige Einbindung in unseren Produktentwicklungsprozess tragen Sie mit Ihrem Know-how dazu bei, dass partnerschaftlich gemeinsame Verbesserungspotenziale realisiert werden können.

Um gemeinsam mit Ihnen unsere Position als wettbewerbsfähigen Technologieführer auch zukünftig zu stärken und auszubauen, setzen wir auf folgende Erfolgsfaktoren:

- > "Design to Cost"-Kooperation in der Entwicklungsphase
- Technologie-Führerschaft
- Hohe Innovationskraft
- Hohe Qualität
- > Bedienung kleiner und mittlerer Produktionslose
- > Transparenz Ihrer "Supply Chain"
- > Flexibilität
- > Termin- und mengengerechte Lieferfähigkeit und Liefertreue
- Erzielung jährlicher Rationalisierungseffekte
- Internationalität

Diehl Stiftung & Co. KG © 2020 | Datenschutz | Impressum und rechtliche Hinweise

KONTAKT

bewerben!

LINKS

Alte Nußdorfer Straße 13

Downloadcenter

88662 Überlingen Deutschland

Wir haben Ihr Interesse geweckt? Jetzt

Hier geht es zu unserem Lieferantenportal

→ Unsere Einkaufsdokumente finden Sie im

KARRIERE 🌐

### in der Rubrik Einkauf haben Sie die Möglichkeit, sich über eine Lieferpartnerschaft mit Diehl Defence zu informieren.

Über den Link gelangen Sie direkt zu unserem Lieferantenportal.

Auf der Diehl Defence Homepage

http://supplierportal.diehldefence.com/

DIEHL Defence

### WILLKOMMENSSEITE

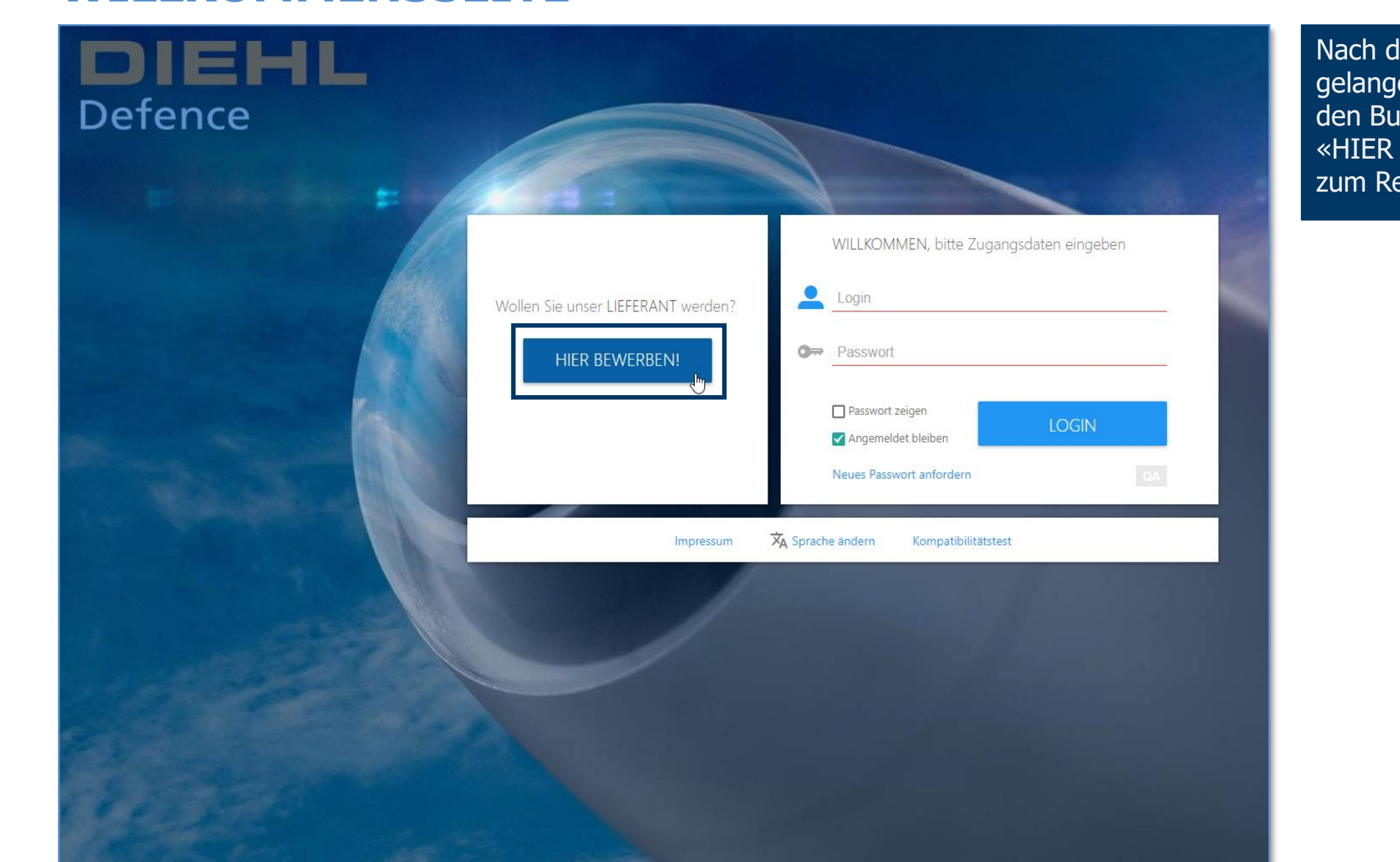

Nach dem Aufruf der Plattform gelangen Sie mit einem Klick auf den Button «HIER BEWERBEN!» zum Registrierungsprozess.

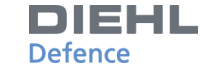

### WILLKOMMENSSEITE

### **DIEHL** Defence

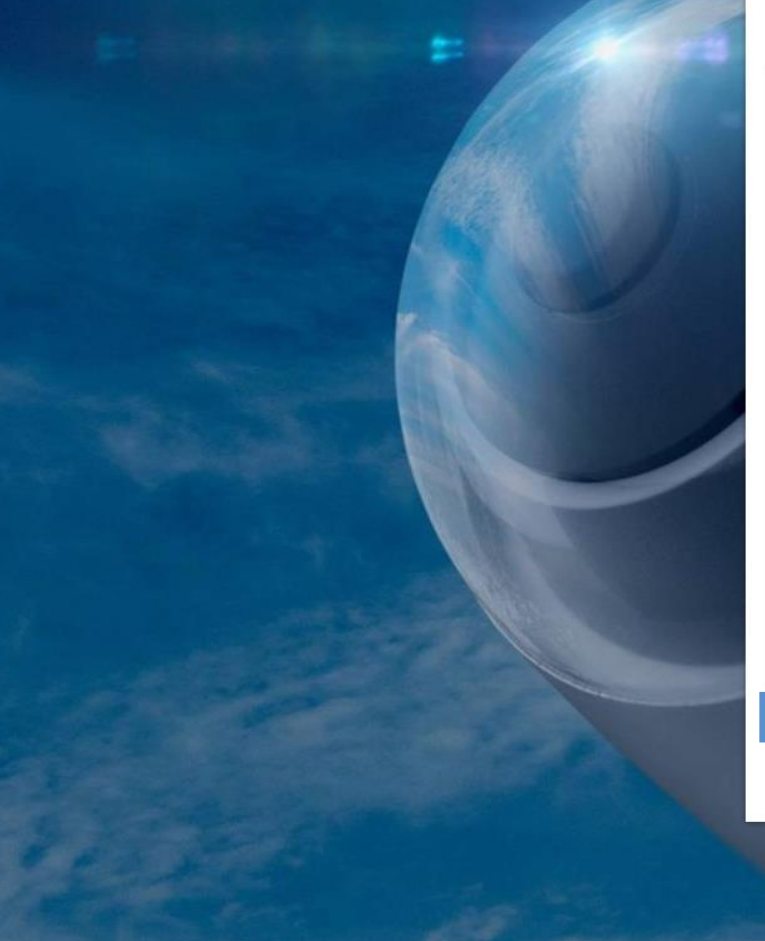

### WILLKOMMEN

#### [1-] verprisentung zur bereitstenung der baten

Für die Aufnahme bzw. Abwicklung eines Vertragsverhältnisses sind Sie verpflichtet, bestimmte personenbezogene Daten bereitzustellen. Dies ist erforderlich für die Begründung, Durchführung und Beendigung des Vertragsverhältnisses und der Erfüllung der damit verbundenen vertraglichen und gesetzlichen Pflichten. Eine Durchführung des Vertrages ist ohne Bereitstellung dieser Daten nicht möglich.

#### [8.] Automatisierte Einzelfallentscheidungen

Wir nutzen keine rein automatisierten Verarbeitungsprozesse zur Herbeiführung einer Entscheidung.

ABLEHNEI

ZUSTIMMEN

#### [9.] Verantwortlicher und Datenschutzbeauftragter

[9.1.] Verantwortlicher

Diehl Defence GmbH & Co. KG Alte Nußdorfer Straße 13 88662 überlingen Deutschland

[9.2.] Datenschutzbeauftragter

Soenke Bleickert Soenke.Bleickert@diehl-defence.com

🗹 Ich akzeptiere die Nutzungsbedingungen

Um den Registrierungsprozess starten zu können, müssen die Nutzungsbedingungen und der Datenschutz akzeptiert werden.

Setzen Sie das Häkchen am Ende der Nutzungsbedingungen und klicken Sie auf «ZUSTIMMEN», um auf die nächste Seite zu gelangen.

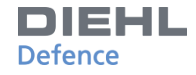

### WILLKOMMENSSEITE

Willkommen zur Lieferanten-Selbstregistrierung (LSR) bei DIEHL Defence

Diese Lieferanten-Selbstauskunft dient der Vorauswahl und Bewertung von Lieferanten. Des weiteren wird das Portal für dies spätere Abwicklung von Geschäftsvorgängen und zur Kommunikation genutzt. Die folgenden Masken führen Sie schrittweise durch den Registrierungsprozess.

Bitte planen Sie für die Durchführung der Registrierung etwa 15 Minuten ein.

FIRMA & KONTAKT

Die folgenden Dokumente sind wichtige Grundlagen für eine spätere Zusammenarbeit. Um diese Dokumente schon vorab zu prüfen, klicken Sie bitte hier:

Allgemeine Einkaufsbedingungen Compliance Regelungen

WILLKOMMENSSEITE

Sollten Sie beim Registrierungsprozess Unterstützung benötigen, kontaktieren Sie bitte unseren Support

Bitte beantworten Sie möglichst viele Fragen. Je vollständiger Sie Ihr Unternehmen und Ihre Fähigkeiten beschreiben, desto höher sind Ihre Chancen auf Zulassung. Bei negativen Antworten geben Sie bitte eine Begründung in das Kommentarfeld ein.

Weitere Informationen über DIEHL Defence finden Sie unter http://www.diehl-defence.com

Auf der Willkommensseite können Sie die «Allgemeine Einkaufsbedingungen» und die «Compliance Regelungen» einsehen.

Der Registrierungsprozess dauert etwa 15 Minuten. Bei Fragen können Sie sich gerne an den Support wenden:

einkauf@diehl-defence.com

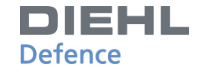

# FIRMA & KONTAKT (1/6)

| WILLKOMMENSSEITE FIRMA & KONTAKT WARENGRUPPEN KONTAKTPER                                                                                                    | SONEN LIEFERANTENSELBSTAUSKUNFT ZERTIFIKATSÜBERSICHT SONSTIGE DOKUMENTE                                                                                                    | BEWERBUNGSPROZESS ABSCHLIESSEN LOGOUT | In diesem Reiter werden alle                                             |
|----------------------------------------------------------------------------------------------------|----------------------------------------------------------------------------------------------------|---------------------------------------|--------------------------------------------------------------------------|
| <ul> <li>Willkommen zur Selbstregistrierung Ihres Unternehmens in unserer Lief</li> <li>Das ist Schritt 1/6.</li> <li>Bitte vervollständigen Sie das unten stehende Formular.</li> <li>Pflichtfelder sind rot gekennzeichnet. Klicken Sie auf "Weiter", um zu den in</li> </ul> | rantendatenbank.<br>iächsten Schritten zu gelangen.                                                                                                    |                                       | relevanten Firmeninformationen<br>hinterlegt. Pflichtfelder sind jeweils |
|                                                                                                    | FIRMENINFORMATIONEN                                                                                                    |                                       | rot unterstrichen. Diese müssen<br>ausgefüllt werden.                    |
|                                                                                                    | UStID-Nr<br>Adresse                                                                                                    |                                       | Nach dem Klick auf                                                       |
|                                                                                                    | PLZLand                                                                                                    |                                       | «WEITER» wird Ihnen eine E-Mail<br>mit dem Login-Passwort                |
|                                                                                                    | Sprache Englisch (UK) • Telefon Fax                                                                                                    |                                       | zugesendet.                                                              |
|                                                                                                    | E-Mail für Bestellungen                                                                                                    |                                       | Mit einem Klick auf «WEITER»<br>kann der nächste Reiter aufgerufen       |
|                                                                                                    | D&B DUNS Nr.<br>Bitte nennen Sie hier die DUNS-Nummer<br>Ihres Unternehmens. Die DUNS-Nummer<br>wird einmalig für jede Firma vergeben. Für<br>den Fall, dass Ihr Unternehmen noch keine |                                       | werden.                                                                  |
|                                                                                                    | DUNS-Nummer besitzt, können Sie den<br>folgenden Link verwenden, um sich<br>kostenfrei zu registrieren.<br>D&& DUNS-Nr.                                                                 | WEITER                                |                                                                          |
|                                                                                                    | Stand (TT.MM.JJJJ)                                                                                                    |                                       |                                                                          |

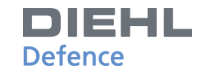

### WARENGRUPPEN (2/6)

| WILLKOMMENSSEITE                                                                                                    | FIRMA & KONTAKT                                            | WARENGRUPPEN                  | KONTAKTPERSONEN         | LIEFERANTENSELBSTAUSKUNFT         | ZERTIFIKATSÜBERSICHT    | SONSTIGE DOKUMENTE | BEWERBUNGSPROZESS ABSCHLIESSEN | LOGOUT |                                                                             | In                           | diesem Schritt können Sie Ihre                                                                                                    |
|----------------------------------------------------------------------------------------------------|------------------------------------------------------------|-------------------------------|-------------------------|-----------------------------------|-------------------------|--------------------|--------------------------------|--------|-----------------------------------------------------------------------------|------------------------------|----------------------------------------------------------------------------------------------------|
| Das ist Schritt Sch<br>i Bitte wählen Sie n<br>Wenn Sie sich für                                                                                                    | ritt 2/6.<br>ur Ihre Hauptwarengru<br>weitere Warengruppen | ppe aus.<br>I bewerben möchte | n, vermerken Sie dies b | tte im Reiter "Lieferantenselbsta | uskunft" (Kommentarfeld | 15.1).             |                                |        |                                                                             | Ha                           | uptwarengruppe auswählen.                                                                                                    |
| Auswahl beeinhaltet                                                                                                    | Unterelemente                                              |                               |                         |                                   |                         |                    |                                |        |                                                                             | Die<br>Se                    | e Auswahl wird auf der rechten<br>ite dargestellt.                                                                                    |
|                                                                                                    |                                                            |                               | Such                    | e                                 |                         |                    | Q                              |        |                                                                             | Es                           | kann nur eine Warengruppe                                                                                                    |
| ⊕  Bauelemente Elektro<br>⊕  Bauelemente Elektro                                                                                                    | onik<br>omechanik                                          |                               |                         |                                   |                         |                    |                                |        |                                                                             | au                           | sgewallt werden.                                                                                                    |
| Bauelemente Mechi Blechteile Chemische Erzeugnisse Verbindungselemente Edelmetall Fahrzeugteile Federn Gummiformteile Gussteile Kabel und Litzen Keramik Kunststoffe Rohstoff | anik<br>:                                                  |                               |                         |                                   |                         |                    |                                |        | Ihre Auswahi:<br>• Bauelemente Elektronik<br>Sie haben 1 Option(en) gewählt | We<br>an<br>die<br>«L<br>(Ke | enn Sie weitere Warengruppen<br>geben wollen, vermerken Sie<br>es bitte im Reiter<br>ieferantenselbstauskunft»<br>ommentarfeld 15.1). |
| Leiterplatten                                                                                                    |                                                            |                               |                         |                                   |                         |                    |                                |        |                                                                             |                              |                                                                                                    |
| Ne-Metalle           Oberflächenbehandlun                                                                                                    | q                                                          |                               |                         |                                   |                         |                    |                                |        |                                                                             | Mi                           | t einem Klick auf «WEITER»                                                                                                    |
| Optische Erzeugnisse Pyrotechnik (Zivil) Stahl Halbzeug Wehrtechnik                                                                                                    | -                                                          |                               |                         |                                   |                         |                    |                                |        |                                                                             | ka<br>we                     | nn der nächste Reiter aufgerufe<br>erden.                                                                                             |
| IT-Netzwerke & Teleko                                                                                                    | mmunikation<br>dware                                       |                               |                         |                                   |                         |                    |                                |        |                                                                             |                              |                                                                                                    |
| IT-Endbenutzer Hardwa                                                                                                    | are                                                        |                               |                         |                                   |                         |                    |                                |        | WEITER                                                                      |                              |                                                                                                    |
| IT-Services & Advisory                                                                                                    |                                                            |                               |                         |                                   |                         |                    |                                |        |                                                                             |                              |                                                                                                    |

### **KONTAKTPERSON (3/6)**

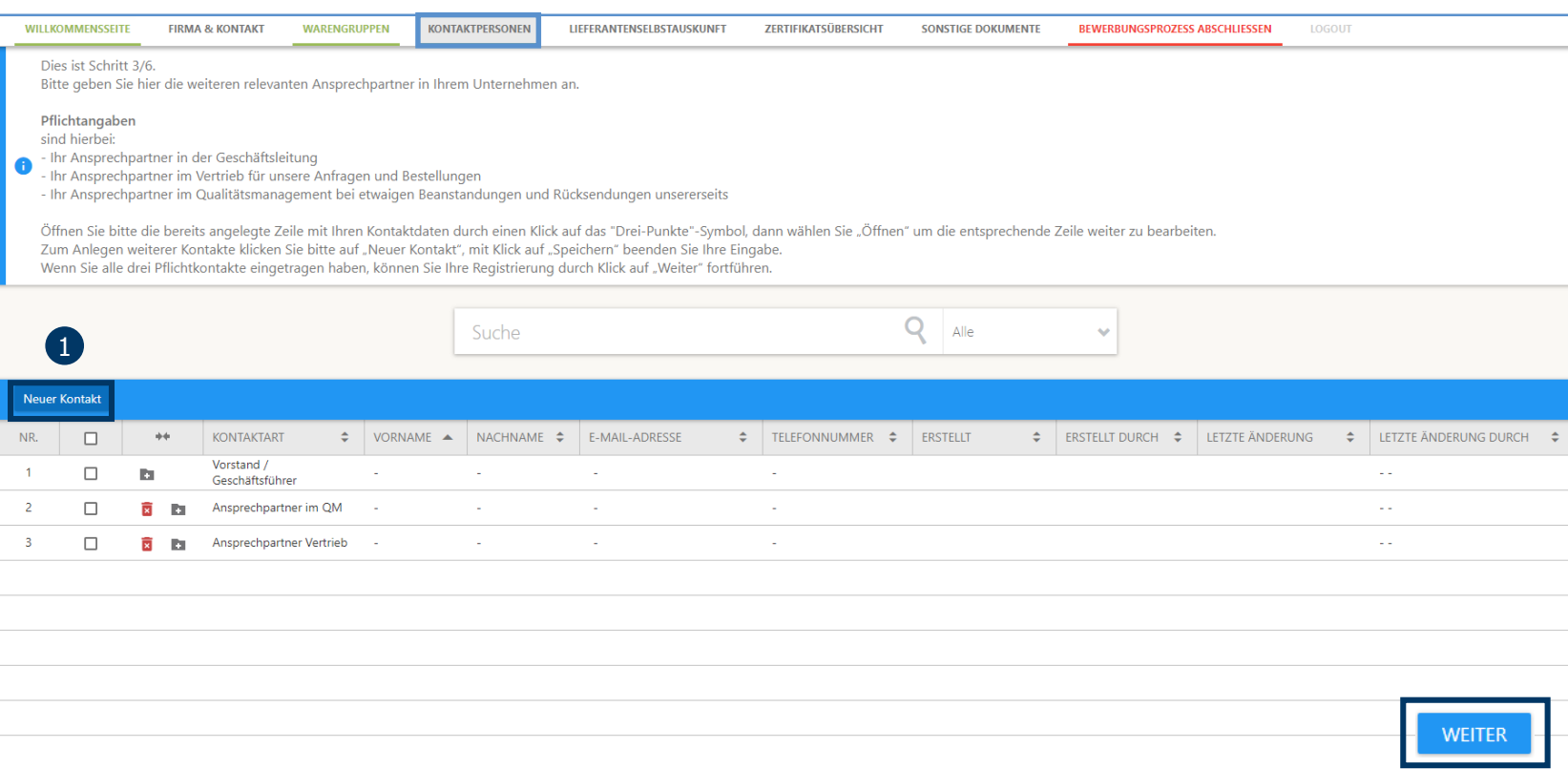

Bei den Kontaktpersonen müssen drei relevante Ansprechpartner angegeben werden.
Die folgenden drei Bereiche müssen dabei abgedeckt werden:
Ansprechpartner in der Geschäftsleitung
Ansprechpartner im Vertrieb
Ansprechpartner im Qualitätsmanagement

1. Klicken Sie auf

- «Neuer Kontakt», um eine Kontaktperson hinzuzufügen.
- 2. Wenn alle Informationen eingetragen sind, kann der neue Kontakt über das Dreipunkt-Menü, über «Bestätigen» gespeichert werden.

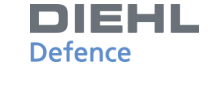

### DIEHL Defence

### LIEFERANTENSELBSTAUSKUNFT (4/6)

| WILLK             | DMMENSSEITE FIRMA & KONTAKT                                                                   | WARENGRUPPEN              | KONTAKTPERSONEN             | LIEFERANTENSELBSTAUSKUNFT                                            | ZERTIFIKATSÜBERSICHT          | SONSTIGE DOKUMENTE             | BEWERBUNGSPROZESS ABSCHLIESSEN                 | LOGOUT                                                                                                    |
|-------------------|-----------------------------------------------------------------------------------------------|---------------------------|-----------------------------|----------------------------------------------------------------------|-------------------------------|--------------------------------|------------------------------------------------|----------------------------------------------------------------------------------------------------|
| Die<br>Bit<br>Kli | es ist Schritt 4/6.<br>te füllen Sie das Formular aus.<br>cken Sie auf "Weiter" um fortzufahl | ren.                      |                             |                                                                      |                               |                                |                                                |                                                                                                    |
| Fragel            | ogen veröffentlichen                                                                          |                           |                             |                                                                      |                               |                                |                                                |                                                                                                    |
|                   |                                                                                               |                           |                             |                                                                      |                               |                                |                                                |                                                                                                    |
| EBENE             | FRAGE                                                                                         |                           |                             | ANTWORT                                                              |                               |                                |                                                |                                                                                                    |
|                   | INFORMATION LIEFERANTEN                                                                       | ISELBSTAUSKUNFT           |                             |                                                                      |                               |                                |                                                |                                                                                                    |
| 1.1               | Diese Lieferantenselbstaus                                                                    | kunft dient der Bewertun  | g und Vorauswahl von Liefer | anten. Sie finden weitere Informat                                   | ionen über Diehl Defence unte | er https://www.diehl.com Bitte | e beantworten Sie ALLE Fragen oder wähle<br>ab | en Sie zutreffendes aus. Falls erforderlich, geben Sie bei<br>weichenden Antworten die entsprechenden Punkte an. |
|                   | ART DES UNTERNEHMENS -                                                                        | LIEFERPROGRAMM            | - TECHNOLOGIE               |                                                                      |                               |                                |                                                |                                                                                                    |
| 2.1               | Art c                                                                                         | les Unternehmens (bitte : | auswählen / Mehrfachauswa   | nl möglich) 🗌 Hersteller<br>🗌 Dienstleister<br>🗌 Händler<br>🗌 Andere |                               |                                |                                                |                                                                                                    |
| 2.2               |                                                                                               | Lieferpro                 | gramm (für Händler und Dis  | tributoren)                                                          | ii.                           |                                |                                                |                                                                                                    |
| 2.3               |                                                                                               |                           | Fertigungskor               | npetenzen:                                                           | 1                             |                                |                                                |                                                                                                    |
| 2.4               |                                                                                               |                           | CAD v                       | orhanden? O Ja<br>O Nein                                             |                               |                                |                                                |                                                                                                    |
|                   | ALLGEMEINE FRAGEN                                                                             |                           |                             |                                                                      |                               |                                |                                                |                                                                                                    |
| 3.1               |                                                                                               |                           | Gegrü                       | ndet (Jahr)                                                          |                               | _                              |                                                |                                                                                                    |
| 3.2               |                                                                                               |                           | Rechtsform Ihres Unt        | ernehmens                                                            |                               |                                |                                                |                                                                                                    |
| 3.3               |                                                                                               |                           | Mutterunt                   | ernehmen:                                                            |                               |                                |                                                |                                                                                                    |
|                   |                                                                                               |                           |                             |                                                                      |                               |                                |                                                | ZURÜCK WEITER                                                                                                    |

Unter dem Punkt Lieferantenselbstauskunft werden die wichtigsten Daten der Unternehmen bereitgestellt.

Pflichtfelder sind rot hinterlegt und müssen beantwortet werden. Einzelne Dateien stehen auf der Seite direkt zum Download bereit.

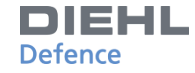

# ZERTIFIKATSÜBERSICHT (5/6)

| WILLKOM                 | IMENSSEIT                         | E FIR                             | MA & KONTAKT                                                                                                    | WARENGRUPP                       | EN KONT/                        | AKTPERSONEN                        | LIEFERANTENSELBSTAUSKUN | IFT | ZERTIFIKATSÜBERSICHT | SONS | STIGE DO | KUMENTE     | BEWERBUNGSPROZESS /                   | BSCHLIESSEN   | LOGOUT        |                |                    |
|-------------------------|-----------------------------------|-----------------------------------|----------------------------------------------------------------------------------------------------|----------------------------------|---------------------------------|------------------------------------|-------------------------|-----|----------------------|------|----------|-------------|---------------------------------------|---------------|---------------|----------------|--------------------|
| Das is<br>Bitte<br>Nach | st Schritt<br>geben Si<br>dem Sie | : 5/6.<br>ie die bes<br>Ihre Date | tehenden und gepla<br>n gespeichert haber                                                                                                    | inten Zertifil<br>n, klicken Sie | kate Ihres Unt<br>bitte auf "We | ernehmens an.<br>eiter", um die Da | ten zu senden.          |     |                      |      |          |             |                                       |               |               |                |                    |
| 1                       |                                   |                                   |                                                                                                    |                                  |                                 | Suche                              |                         |     |                      | ۹    | Alle     |             | ~                                     |               |               |                |                    |
| Neu                     |                                   |                                   |                                                                                                    |                                  |                                 |                                    |                         |     |                      |      |          |             |                                       |               |               |                |                    |
| NR. (                   |                                   | ++                                | ZERTIFIKATSNAME                                                                                                    | ÷                                | DOKUMENT                        | e/ Kommentare                      | GÜLTIG BIS              | •   | KOMMENTAR            |      | \$       | E-MAILADRES | SSE DER VERANTWORTLIC                 | HEN PERSON (N | IEHRERE ADRES | SEN DURCH SEMI | OLON TRENNEN) 🗢    |
| 1                       |                                   | •                                 | Sonstiges           Sonstiges           DIN EN ISO 9001           DIN EN 9100           DIN EN 9100           DIN EN 9100           DIN EN 9120           DIN EN 1SO/ICE 270           AQAP 2210           Andere           DIN EN ISO 14001           DIN EN ISO 50001           Geheimhaltungsvere | einbarung                        | 0                               |                                    | Auswahl                 |     |                      |      |          |             | · · · · · · · · · · · · · · · · · · · |               |               |                |                    |
| 1 Datensa               | atz gefund                        | den Zurü                          | ck 10 Datensätze 🔻                                                                                                    |                                  |                                 |                                    |                         |     |                      |      |          |             |                                       |               |               | Sie haben 1    | Option(en) gewählt |
|                         |                                   |                                   |                                                                                                    |                                  |                                 |                                    |                         |     |                      |      |          |             |                                       |               |               | ZURÜCK         | WEITER             |

Mit Hilfe der Zertifikatsübersicht können aktuell bestehende Zertifikate angegeben werden.

- 1. Über den Klick auf «Neu» wird ein neues Zertifikat angelegt.
- 2. Nach der Bestimmung des Zertifikatstyps und der Gültigkeitsdauer kann das Hochladen der jeweiligen Datei mit dem Klick auf «Auswahl» gestartet werden.
- Die Speicherung der Zeile wird durch das Klicken im Dreipunkt-Menü auf «Bestätigen» ausgeführt.

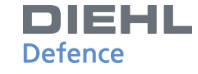

### **SONSTIGE DOKUMENTE (6/6)**

| WILLKOMMENSSEITE                                                 | FIRMA & KONTAKT                                  | WARENGRUPPEN                            | KONTAKTPERSONEN     | LIEFERANTENSELBSTAUSKUNFT           | ZERTIFIKATSÜBERSICHT     | SONSTIGE DOKUMENTE       | BEWERBUNGSPROZESS ABSCHLIESSEN        | LOGOUT                        |          |
|------------------------------------------------------------------|--------------------------------------------------|-----------------------------------------|---------------------|-------------------------------------|--------------------------|--------------------------|---------------------------------------|-------------------------------|----------|
| Das ist Schritt 6/6.<br>Hier können Sie w<br>klicken Sie bitte a | eitere Dokumente hint<br>uf "Weiter", um die Dat | erlegen (z.B. Untern<br>eien zu senden. | ehmenspräsentatione | n, Prospekte, etc.). Laden Sie hier | zu das betreffende Dokum | nent hoch und klicken Si | e anschließend auf "Speichern". Nachd | em Sie Ihre Daten gespeichert | haben,   |
| Erweiterter Upload                                               |                                                  |                                         |                     |                                     |                          |                          |                                       |                               |          |
| OKUMENTE                                                         |                                                  |                                         |                     |                                     |                          |                          |                                       |                               |          |
|                                                                  |                                                  |                                         |                     | к                                   | eine Einträge gefunden   |                          |                                       |                               |          |
|                                                                  |                                                  |                                         |                     |                                     |                          |                          |                                       |                               | <u> </u> |

ZURÜCK

Sonstige Dokumente können durch einen Klick auf «Erweiterter Upload» hochgeladen werden.

Nachdem die relevanten Daten für die jeweilige Datei eingetragen wurden, wird die Datei durch das Klicken auf «Hochladen» hinzugefügt.

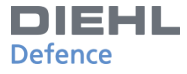

### **ZUSAMMENFASSUNG UND ABSCHLUSS**

WILLKOMMENSSEITE FIRMA & KONTAKT WARENGRUPPEN KONTAKTPERSONEN

LIEFERANTENSELBSTAUSKUNFT ZERTIFIKATSÜBERSICHT SONSTIGE DOKUMENTE

BEWERBUNGSPROZESS ABSCHLIESSEN

### Zusammenfassung und Abschluss des Bewerbungsprozesses

Als Unternehmen in der Verteidigungsindustrie müssen wir unseren Auftraggebern und den Behörden ein Zugangsrecht zu Einrichtungen und technischen Unterlagen gewähren, sofern diese die entsprechenden Bestellungen und Liefergegenstände betreffen. Auch Sie müssen diese Forderungen bei der Veraalbe von Unteraufträgen bestecksichtigen.

Mit der Abgabe der Selbstregistrierung bestätigen Sie, dass Sie sich mit:

- den Leitlinien unserer Umweltpolitik,

den Allgemeinen Compliance Grundsätzen der Diehl-Gruppe und der Geheimhaltungsvereinbarung einverstanden erklären.

Sie haben die oben genannten Zugangsrechte für staatliche Behörden (z. B. Güteprüfung der Bundeswehr) zur Kenntnis genommen und akzeptieren diese.

#### Wichtiger Hinweis:

Nachdem Sie Ihre Bewerbung abgeschickt haben, können Sie erst nach der Festlegung eines anderen Bewerbungsstatus durch den zuständigen Einkäufer Ihre Daten ändern.

Falls Sie weitere Fragen haben, nehmen Sie bitte Kontakt mit dem Einkauf von Diehl Defence auf

einkauf@diehl-defence.com

#### "Allgemeine Nutzungsbedingungen" der Lieferantenplattform:

Diese Seite ist zum Austausch von persönlichen und geschäftlichen Informationen zwischen dem Nutzer, dem Lieferanten und der Diehl Defence GmbH & Co. KG bestimmt. Der Zugang und die Nutzung der Website unterliegen den "Allgemeinen Nutzungsbedingungen", die is bereits zu Beginn des Bewerbungsprozesses akzeptiert haben. Die Verbindung zu und die Nutzung dieser Seite implizieren eine vollständige und vorbehaltlose Annahme dieser "Allgemeinen Nutzungsbedingungen". Sie können die "Allgemeinen Nutzungsbedingungen" erneut einsehen, indem Sie auf den folgenden Link klicken.

https://www.diehl.com/group/de/transparenz-und-informationspflichten/

Im letzten Schritt des Registrierungsprozesses wird darauf hingewiesen, dass mit dem Abschließen des Bewerbungsprozesses die Akzeptanz

- der Leitlinien unserer Umweltpolitik,
- der Allgemeinen Compliance Grundsätze der Diehl-Gruppe und
- der Geheimhaltungsvereinbarung bestätigt werden.

Es wurden die oben genannten Zugangsrechte für staatliche Behörden (z. B. Güteprüfung der Bundeswehr) zur Kenntnis genommen und akzeptiert.

Mit einem Klick auf «ABSCHICKEN» kann die Registrierung abgeschlossen werden.

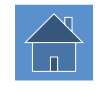

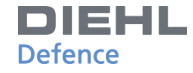

### **ZUSAMMENFASSUNG UND ABSCHLUSS**

| WILLKOMMENSSEITE | FIRMA & KONTAKT | WARENGRUPPEN | KONTAKTPERSONEN          | LIEFERANTENSELBSTAUSKUNFT | ZERTIFIKATSÜBERSICHT | SONSTIGE DOKUMENTE | LOGOUT   |
|------------------|-----------------|--------------|--------------------------|---------------------------|----------------------|--------------------|----------|
|                  |                 |              |                          |                           |                      |                    |          |
|                  |                 | Vielen Dan   | k für Ihre Registrierung |                           |                      |                    |          |
|                  |                 |              |                          |                           |                      |                    | ABMELDEN |
|                  |                 |              |                          |                           |                      |                    |          |
|                  |                 |              |                          |                           |                      |                    |          |
|                  |                 |              |                          |                           |                      |                    |          |
|                  |                 |              |                          |                           |                      |                    |          |
|                  |                 |              |                          |                           |                      |                    |          |
|                  |                 |              |                          |                           |                      |                    |          |

Mit einem Klick auf «ABMELDEN» kann die Seite geschlossen werden

Bitte nutzen Sie für Ihr erstes Login die Zugangsdaten, welche Ihnen während des Registrierungsprozesses zugesendet wurden. Nach Ihrem ersten Login werden Sie dazu aufgefordert ein persönliches Passwort festzulegen. Unter dem folgenden Link können Sie sich einloggen:

http://supplierportal.diehldefence.com/